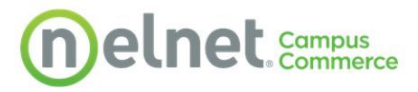

# Refund Experience-Student

Below are steps for students for students to manage or enroll in Refunds with Nelnet

## Click on the My Student information Title

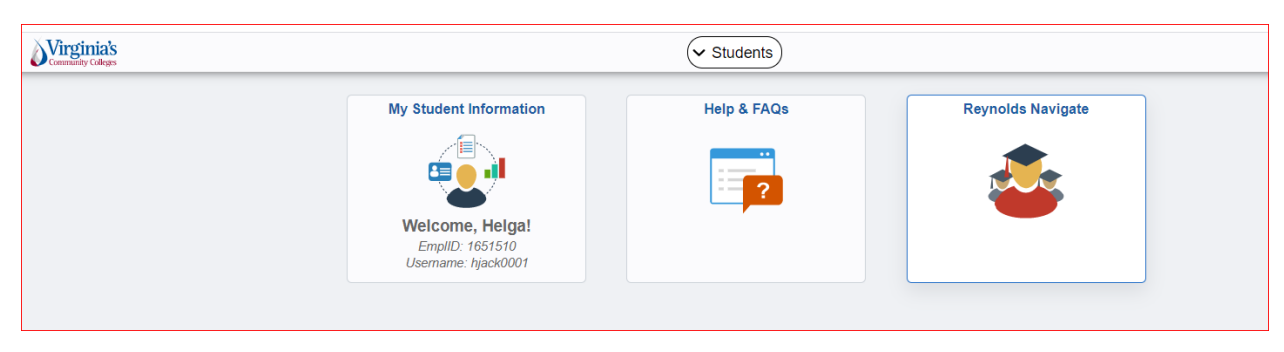

## Click on Manage Refunds to pass over to Nelnet

| Students                   |   |                                                              |                                                              | My Stude                                    | nt Information            |
|----------------------------|---|--------------------------------------------------------------|--------------------------------------------------------------|---------------------------------------------|---------------------------|
| 🔹 Student Center           |   | Helga's Student Center                                       |                                                              |                                             |                           |
| Soloct Collago             |   | Studen                                                       | t Message Center                                             |                                             | Search for Clarger        |
| -6 Select College          |   | Message Center                                               |                                                              |                                             | Sealunioi Classes         |
| Q Class Search             | ~ | Academics                                                    |                                                              |                                             | The Holds                 |
| Eprollment                 | ~ | Search                                                       |                                                              | Enrollment Shopping Cart                    | No Holds.                 |
|                            |   | Plan<br>Enroll<br>My Academics                               |                                                              |                                             | To Do List                |
| 🔺 Tasks                    | ~ | Apply for Graduation                                         |                                                              |                                             |                           |
| S Academic Planning        | ~ | other academic                                               | ▼ ⊗                                                          |                                             |                           |
| 💩 Academic Records         | ~ | Finances<br>J. Sargeant Reynolds CC                          | Select College                                               |                                             |                           |
| 🚊 Finances                 | ^ | To view your information at another V<br>above.              | CCS college click the Select College link                    |                                             |                           |
| Account Inquiry            |   | Account Inquiry                                              | You have no outstanding charges at this time.                |                                             | No Milestones             |
| Make a Payment             |   | Financial Aid<br>View Financial Aid<br>Accept/Decline Awards | Make a Payment                                               |                                             | Enrollment Dates          |
|                            |   | other financial 💙 🛞                                          | Manage Refunds                                               |                                             | Open Enrollment Dates     |
| Apply for Payment Plan     |   | Please note that all tuition and most fees                   | are set by the State Board for Community                     |                                             | Advisor                   |
| Manage Refunds             |   | Coneges and are subject to change each                       | semester warout pror house.                                  |                                             | Program Advisor           |
|                            |   | Personal Information                                         |                                                              |                                             | None Assigned             |
| Ald Summary - Classic View |   | Demographic Data                                             | Contact Information                                          |                                             | Admission Information     |
| Accept/Decline Awards      |   | emergency Contact<br>Names<br>User Preferences               | Mailing Address<br>4107 WYTHE AVE<br>RICHMOND, VA 23221-1148 | Billing Address<br>None                     | Application for Admission |
| Personal Information       | ~ | other personal 🗸                                             | 040<br>Main Phone<br>804/512-9909                            | VCCS Student E-mail<br>goesnowhere@vccs.edu |                           |
|                            |   |                                                              |                                                              |                                             |                           |

## First time students may have to create their profile first

## **Create Account**

#### Go To Old Create Account Page

#### Contact Info

Welcome. Please take a few moments to review and complete your contact information.

#### Name

| Prefix      | None | ~ |
|-------------|------|---|
| First Name* |      |   |
| Middle Name |      |   |
| Last Name*  | [    |   |
| Suffix      | None | ~ |

#### Address

| Country*                 |                                               |
|--------------------------|-----------------------------------------------|
| Country                  | United States 🗸                               |
| Address Line 1*          | 1234 Test                                     |
| Address Line 2           | Apartment, Suite, Unit, Building, Floor, etc. |
| Add another address line |                                               |
| City*                    | Lincoln                                       |
| State*                   | Nebraska 🗸                                    |
| Zip*                     | 68507                                         |
| Time Zone*               | Eastern Time 🗸                                |

#### E-mail

| E-mail 1*                  | test@neinet.net                                      |  |
|----------------------------|------------------------------------------------------|--|
| Add another e-mail address |                                                      |  |
|                            | All correspondence will be sent via e-mail only.     |  |
|                            | Correspondence will be sent to all e-mails provided. |  |

| At least one phone num | ber is required. |                |      |
|------------------------|------------------|----------------|------|
| Daytime Phone          | US 🗸             | (402) 222-2222 | Ext. |
| Evening Phone          | US 🗸             |                | Ext. |
| Mobile Phone           | US 🗸             |                |      |

I certify that I am the subscriber to the provided cellular or other wireless number. To stay informed and receive the best service, I authorize Neinet and its representatives and agents to contact me regarding my account at any current and future numbers that I provide for my cellular telephone or other wireless device using automatic dialing systems, artificial or prerecorded messages, and/or SMS text messages. I understand that standard message and data rates may be charged by my service provider(s). By clicking 'Submit' below, you agree to such contact related to your account.

| S | u | b | m | ľ |
|---|---|---|---|---|
|   |   |   |   |   |

Existing Students will land on their Nelnet Dashboard

| Home My Profile Financial Accounts               | ? 🔔 🤷 Signed in as Rhoda                                            |
|--------------------------------------------------|---------------------------------------------------------------------|
| Hello Rhoda                                      |                                                                     |
| S Payment Plan & Billing View Deta               | Refunds                                                             |
| \$1,204.77 Transaction Details<br>Make a Payment | Manage Refunds                                                      |
| SUMMER 2021 AMOUNT DU                            | Rhoda Dixon                                                         |
| Current Charges \$1,204.7                        |                                                                     |
| Set up a Payment Plan                            | TestAccount1@factsmgt.com                                           |
|                                                  | Register to receive text services on your mobile phone.             |
|                                                  | Want to allow a friend or family member to pay toward your balance? |
|                                                  | Add an Authorized Party.                                            |

Once on the dashboard, Click on Manage Refunds

| Home My Profile Financial Accounts                     |                          | ? 🔺                                                                         | 🔒 Sigr   |
|--------------------------------------------------------|--------------------------|-----------------------------------------------------------------------------|----------|
| Hello Rhoda                                            |                          |                                                                             |          |
| S Payment Plan & Bill                                  | ing View Details         | Refunds                                                                     |          |
| Current Balance<br>\$1,204.77 Transac<br>Make a Paymer | ction Details            | Manage Refund                                                               | s        |
| SUMMER 2021<br>Current Charges                         | AMOUNT DUE<br>\$1,204.77 | Rhoda Dixon                                                                 |          |
| Set up a Payment                                       | Plan                     | TestAccount1@factsmgt.com                                                   |          |
|                                                        |                          | Register to receive text services o                                         | n your m |
|                                                        |                          | Want to allow a friend or family me<br>balance?<br>Add an Authorized Party. | ember to |
|                                                        |                          |                                                                             |          |

Enroll in Dual Authentication (Not all VCCS campuses may require this in the Refund system)

| Home User Acceptance Test 202                                                                                                    |
|----------------------------------------------------------------------------------------------------|
| Manage Mobile Alerts                                                                                                    |
| Mobile Enrollment                                                                                                    |
| Confirm Your Identity By Text 💡 🗌                                                                                                    |
| Receive Refund Notification By Text 🕜 🗌                                                                                                    |
| 10 Digit US Phone Number*                                                                                                    |
| I certify that I am the subscriber to the provided US cellular or other US wireless number. To stay informed and receive the best service, i<br>authorize Nelnet Campus Commerce and its representatives and agents to contact me regarding my account at any current and future<br>numbers that I provide for my cellular telephone or other wireless device using automatic dialing systems, artificial or pre-recorded<br>messages, and/or SMS text messages. I understand that standard message and data rates may be charged by my service provider(s). |
| To opt out of text services and receive email notifications only, please select Save only to proceed.                                                                                                    |
|                                                                                                    |
| Save Cancel                                                                                                    |
|                                                                                                    |

Enter code received, if applicable. Click Submit

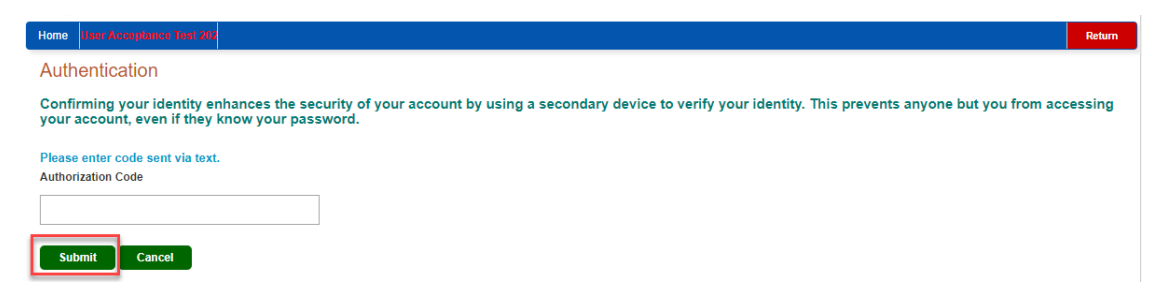

## Enter Secondary Email (Optional) and click Save

## **Profile Information**

### Welcome, Rhoda Dixon

| First Name    | Rhoda                     |  |
|---------------|---------------------------|--|
| Last Name     | Dixon                     |  |
| ID            | 5926815                   |  |
| Email Address | TestAccount1@factsmgt.com |  |

The college has chosen to provide the address. If the address is incorrect, please update your mailing address in SIS and notify Financial Accounting of this change.

| Secondary Email |  |  |
|-----------------|--|--|
| Email Address   |  |  |
|                 |  |  |

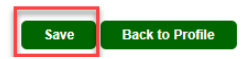

# Click Edit Refund Method to enroll in ACH (you can see enrollment to the left side)

| Home User Acceptance Test 202 |                                 | Return     |
|-------------------------------|---------------------------------|------------|
| Welcome, Rhoda Dixon          |                                 |            |
| Refund Method                 |                                 |            |
| ▲ Not Enrolled                | Edit Refund Method Edit Profile | 0          |
| Change History                |                                 |            |
| Changed Date                  | Change Made                     | Changed By |
| 8/26/2021 3:59:22 PM (CST)    | Profile Update                  | 5926815    |
|                               |                                 |            |

## Enter Financial Info and Click Save

| Home User Acceptance Test 202                                                           |                                                                         |                                                                         |                                                                                                    | Return      |
|-----------------------------------------------------------------------------------------|-------------------------------------------------------------------------|-------------------------------------------------------------------------|----------------------------------------------------------------------------------------------------|-------------|
| Enroll in Refund<br>Step 2 of 2: Select you<br>Refunds will be disbursed via the select | S<br>r refund method<br>ted method at the time the request i            | s received and processed. If a refun                                    | d method is not selected, refunds will be delivered to you via first class mail in the form of a paper | T check, to |
| Bank Account (Di                                                                        | rect Deposit)                                                           |                                                                         | Funds should be received 1-2 Business Days from processed date                                         |             |
| Account Holder Name*                                                                    | Rhoda Dixon                                                             |                                                                         |                                                                                                    |             |
| Bank Name*                                                                              | Bank Test                                                               |                                                                         |                                                                                                    |             |
| Account Type *                                                                          | ● Checking ○ Savings                                                    |                                                                         |                                                                                                    |             |
| Routing Number*                                                                         | 104000058                                                               | 0                                                                       |                                                                                                    |             |
| Account Number*                                                                         | 1111234                                                                 | 0                                                                       |                                                                                                    |             |
| Account Number Confirm*                                                                 | 1111234                                                                 |                                                                         |                                                                                                    |             |
| By clicking Save, I authorize Nelnet<br>selected. I acknowledge that I am re            | Campus Commerce to disburse my<br>asponsible for repayment if I receive | student account refund via the meti<br>money that I am not entitled to. | nod i have                                                                                             |             |
|                                                                                         | Save Cancel                                                             |                                                                         |                                                                                                    |             |

# Profile will now show enrolled at the top and history updated with the change

| Velcome, Rhoda I                                                                                              | Dixon                 |                                                 | E. HOUSE I                    |              |   |  |
|----------------------------------------------------------------------------------------------------|-----------------------|-------------------------------------------------|-------------------------------|--------------|---|--|
| efund Method<br>Refund Method Selected                                                                        | Bank Account: XXX1234 | Edit Refund Method                              | Remove Refund Method          | Edit Profile | C |  |
|                                                                                                    |                       |                                                 |                               |              |   |  |
| Change History Notification Histo                                                                             | ny                    |                                                 |                               |              |   |  |
| Change History Notification Histo                                                                             | ıry                   | Change Made                                     | Changed                       | Ву           |   |  |
| Change History Notification Histo<br>Changed Date<br>8/26/2021 4:03:26 PM (CST)                               | лу                    | Change Made<br>Profile Update                   | Changed 5926815               | Зу           |   |  |
| Change History Notification Histo<br>Changed Date<br>8/26/2021 4:03:26 PM (CST)<br>8/26/2021 4:01:05 PM (CST) | пу                    | Change Made<br>Profile Update<br>Profile Update | Changed<br>5926815<br>5926815 | Ву           |   |  |

Once a refund is loaded, additional tab will show with refund info. You can click on the date to get additional detail on the refund. You can hover over the '?' to get more info on the status.

| Welcome, Lisa Daley           |          |             |                     |         |       |
|-------------------------------|----------|-------------|---------------------|---------|-------|
| Refund Method                 |          |             |                     |         |       |
| A Not Enrolled                |          | Edit Refund | Method Edit Profile | Q       |       |
| Refund History Change History |          |             |                     |         |       |
| Submitted Date                | Amount   | Status      | Payment Meth        | nod Req | uests |
| R 8/26/2021                   | \$417.25 | Pending     | Check               |         |       |
|                               |          |             |                     |         |       |